### **TRANServe Electronic Transit Benefit System Access**

#### Is this your First Time?

You must create a User Name and Password.

- 1) Go to: <u>http://transerve.dot.gov/</u>
- 2) Open the "Participants" Page

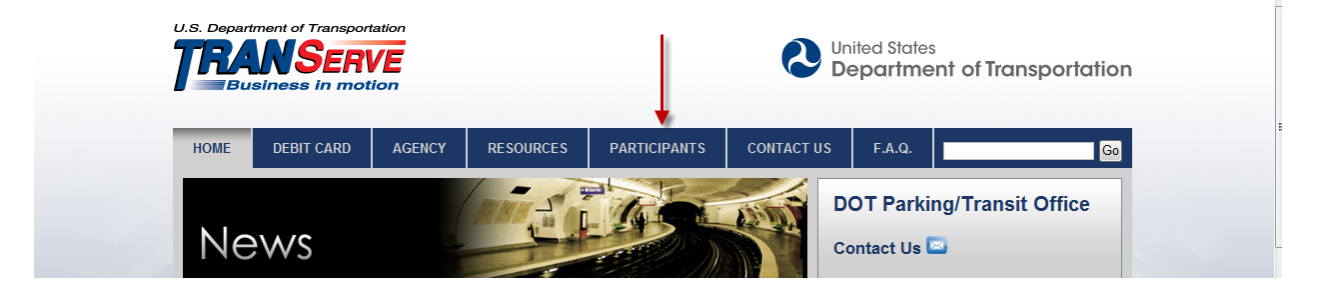

- 3) Click "Agency" name.
- 4) Click "Transit Benefit Program Enrollment/Change Application "
- 5) Enter your Government email address, then click "Register"

| ACCOUNT INFORMATION         |                                 |  |  |  |
|-----------------------------|---------------------------------|--|--|--|
| * indicates required field. |                                 |  |  |  |
| *User Name:                 | Must use Agency email address 🚽 |  |  |  |
| *First Name:                | First                           |  |  |  |
| Middle Name:                |                                 |  |  |  |
| *Last Name:                 | Last                            |  |  |  |
| *Agency/Mode:               | ▼Autofills if email is correct. |  |  |  |
| Phone Number:               | Best Number to reach you        |  |  |  |
| Register Cancel Reset       |                                 |  |  |  |

- 6) Enter your Name, as it appears on your Government Agency ID
- 7) The correct agency will appear in the Agency/Mode drop down
- 8) Enter your office phone number
- 9) Enter a Hint to help you remember your password

# <u>Remember you only need to register one time!</u>

# A temporary password will come via email.

10)Repeat steps 1-4 11)Click "Log In"

#### Did you forget your password?

- 1) Go to: <u>http://transerve.dot.gov/</u>
- 2) Open the "Participants" Page

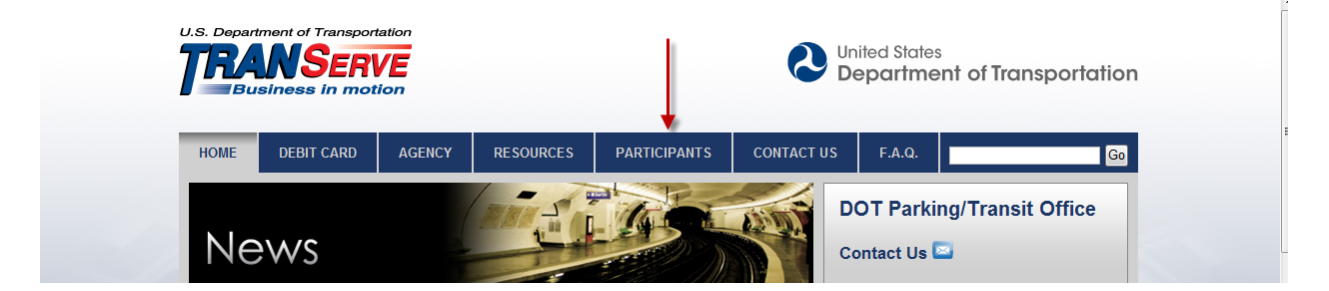

- 3) Click the correct Agency name, then
- 4) Click "Transit Benefit Program Enrollment/Change Application "
- 5) Enter your federal agency email address

6) Click "Forgot Password

|                           | LOG IN                    | 1                |
|---------------------------|---------------------------|------------------|
| *User Name:<br>*Password: | Enter Gov't Email address | Forgot Password? |
|                           | NOT REGISTERED YET?       | Register         |

- 7) Enter your Agency email address to either :

  - a. "Try Again" orb. "Send it by Email"

|           | TRY AG       | AIN? 🗲 |  |
|-----------|--------------|--------|--|
| User Name | Government E | à      |  |
|           | Show Hint    | Cancel |  |

|                                                                                                    | SEND IT | BY EMAIL |                      |  |  |  |
|----------------------------------------------------------------------------------------------------|---------|----------|----------------------|--|--|--|
| User Name: Government Email Address<br>A TEMPORARY PASSWORD WILL BE SENT TO YOUR E-MAIL<br>ACCOUNT. |         |          |                      |  |  |  |
|                                                                                                    | Submit  | Cancel   |                      |  |  |  |
|                                                                                                    |         | >        | Return to Login Page |  |  |  |

8) Click "Return to Login Page